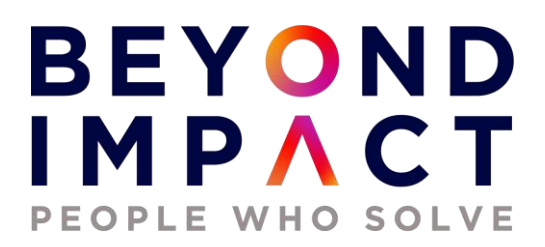

# **Beyond Impact Information Technology**

# **Microsoft Endpoint Manager / Intune Implementation**

Release for Production Document Version 2.0

## BEYOND IMPACT PEOPLE WHO SOLVE Contents

| 1 Overview                                                    | . 4    |
|---------------------------------------------------------------|--------|
| 1.1 Revision History                                          | 4      |
| 1.2 Applicability                                             | 4      |
| 1.3 Required Software                                         | 4      |
| Introduction                                                  | 4      |
| Intended Audience                                             | 4      |
| Overview<br>Scone                                             | 5<br>5 |
| Out of scope                                                  | 5      |
| Dependencies                                                  | 5      |
| Time Line                                                     | 5      |
| KNOWN ISSUES                                                  | 5<br>5 |
|                                                               |        |
| 2 Initial Tenant and Microsoft Endpoint Manager Configuration | . 6    |
| 2.1 Configure MDM Authority                                   | 6      |
| 2.2 Configure Company Portal                                  | 6      |
| 2.3 Test MDM DNS Records                                      | 9      |
| 2.4 Configure Device Enrollment Restrictions                  | . 10   |
| 2.5 Configure Device Enrollment                               | . 11   |
| 2.6 Dynamic Device Groups                                     | . 16   |
| 2.7 Device Cleanup Rules                                      | . 17   |
| 2.8 Creating Device Categories                                | . 18   |
| 3 Mobile Device Management (MDM) Configuration                | .20    |
| 3.1 Intune Device Profiles – Configuration Profiles           | . 20   |
| 3.2 Intune Compliance Policies and Conditional Access         | . 21   |
| 3.3 Create Intune Device Categories                           | . 22   |
| 3.4 Configure Personal or Corporate Identifiers               | . 23   |
| 4 Application Management and Software Update Policies         | 25     |
| 4.1 Deploy Client Apps to Managed Intune Devices              | . 25   |
| 4.2 App Protection Policies (MAM)                             | . 27   |
| 4.3 Software Update Policies                                  | . 29   |
| 5 Enroll Devices into Intune                                  | .32    |
| 5.1 Windows 10                                                | . 32   |
| 5.2 iOS and Android                                           | . 40   |

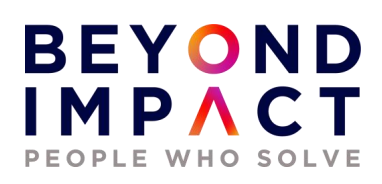

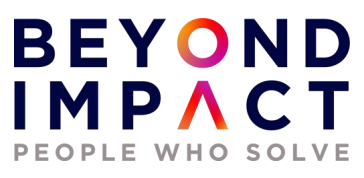

#### **1** Overview

## **1.1 Revision History**

| Version | <b>Change</b><br>(Topic, Section, Page) | Author(s)     | Reviewer(s) | Date    |
|---------|-----------------------------------------|---------------|-------------|---------|
| 1.0     | Initial Draft                           | Steve Buckner |             | 8/1/22  |
| 2.0     | Final Draft                             | Steve Buckner |             | 8/2/22  |
| 4.0     | Final                                   | Steve Buckner |             | 8/16/22 |
|         |                                         |               |             |         |
|         |                                         |               |             |         |

## **1.2 Applicability**

| Business/Region affected       | Global                         |
|--------------------------------|--------------------------------|
| Requestor/PIF number           | N/A                            |
| WTS Entry                      | N/A                            |
| Platform                       | MEM – Azure, and Microsoft 365 |
| Operating system version       | N/A                            |
| Security model tier            | N/A                            |
| САР                            | N/A                            |
| VTM ID                         | N/A                            |
| Software location/package name | N/A                            |
|                                |                                |

### **1.3 Required Software**

- Web Browser
  - o Browser of your choice

#### Introduction

This document provides a general overview of the steps taken to successfully implement Microsoft Endpoint Manager Windows (MEM).

#### **Intended Audience**

Internal Operations Systems Group

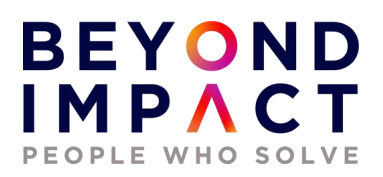

#### Overview

Microsoft Intune / Microsoft Endpoint Manager (MEM) is a Microsoft cloud-based management solution that provides for mobile device and operating system management. It aims to provide Unified Endpoint Management of both corporate and BYOD devices in a way that protects corporate data. It extends some of the "on-premises" functionality of Microsoft System Center Configuration Manager to the Windows Azure cloud.

The test tenant used for this document has been configured as follows: Licenses; Microsoft 365 E5 Domain: BeyondImpactLLC.com Azure Active Directory Only. On-premises DCs, Azure AD Connect Services being utilized, Hybrid. Devices; Windows 10, Apple iPhone. Apple iPad Mini, Android 8 Intune as a stand-alone MDM solution

#### Scope

All Corporate Environment Out of scope All Production Environment Dependencies None Time Line 9/2/2022 Known Issues

None

Content

See Below

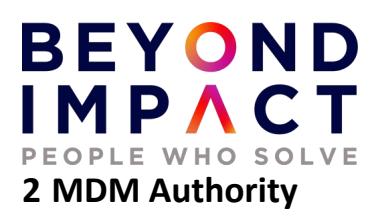

## 2.1 Download and Install Configure MDM Authority

The mobile device management (MDM) authority setting determines how you manage your devices. As an IT admin, you must set an MDM authority before users can enroll devices for management.

Login to the Microsoft Endpoint Manager Admin Center (<u>https://endpoint.microsoft.com</u>) and set the MDM authority. Since this is a stand-alone MDM solution, we will want to very that our MDM Authority is set to Microsoft Intune.

Click Tenant Administration / Tenant Status and verify that Microsoft Intune is set as the MDM authority.

| Tenant details         Connector status         Service health and message center |                  |                        |                       |
|-----------------------------------------------------------------------------------|------------------|------------------------|-----------------------|
| Tenant name                                                                       | MDM authority    | Service release        | Total licensed users  |
| BeyondImpactLLC.com                                                               | Microsoft Intune | 2207                   | 38                    |
| Tenant location                                                                   | Account status   | Total enrolled devices | Total Intune licenses |
| North America 0501                                                                | Active           | 4                      | 125                   |

**Best Practices**: You should create all management settings and configurations, as well as deployments, shortly after the change to the MDM authority has completed. This helps ensure that devices are protected and actively managed during the interim period.

### 2.2 Configure Company Portal

#### **Configure Portal Terms and Conditions**

As an Intune admin, you can require that users accept your company's terms and conditions before using the Company Portal to enroll devices and access resources like company apps and email.

# BEYOND IMPACT

| Beyond Impact Terr   | ms and Conditions   Pro | perties                                                                                                    |
|----------------------|-------------------------|----------------------------------------------------------------------------------------------------|
| Search (Ctri+/)      | Basics Edit             |                                                                                                    |
| Manage               | Name                    | Beyond Impact Terms and Conditions                                                                                                    |
| Properties           | Description             | Beyond Impact Terms and Conditions                                                                                                    |
| Monitor              | Terms Edit              |                                                                                                    |
| Acceptance Reporting | Title                   | Beyond Impact Terms and Conditions                                                                                                    |
|                      | Terms and conditions    | These terms and conditions apply to all employees, contractors, students,<br>volunteers and consultants of Beyond Impact LLC who use MS Intune to<br>access Beyond Impact LLC - data & applications on their mobile devices. |
|                      | Summary of terms        | These terms and conditions apply to all employees, contractors, students,<br>volunteers and consultants of Beyond Impact LLC who use MS Intune to<br>access Beyond Impact LLC - data & applications on their mobile devices. |
|                      | Assignments Edit        |                                                                                                    |
|                      | Included groups         | All users                                                                                                    |
|                      | Scope tags Edit         |                                                                                                    |
|                      | Default                 |                                                                                                    |

#### This needs to be updated.

**Best Practices:** Be sure to ask for the necessary department for the proper Terms and Conditions verbiage

#### Customization and Branding in Azure Active Directory

| Edit company brandin<br>Azure Active Directory                                                                    | g                                           |
|----------------------------------------------------------------------------------------------------|---------------------------------------------|
| 🖫 Save 🗙 Discard                                                                                                  |                                             |
| Sign-in page background image<br>Image size: 1920x1080px<br>File size: <300KB<br>File type: PNG, JPG, or JPEG (i) | Remove<br>Select a file                     |
| Banner logo<br>Image size: 280x60px<br>File size: 10KB<br>File type: Transparent PNG, JPG, or JPEG<br>①           | BEYOND<br>IMPACT<br>Remove<br>Select a file |
| Username hint ①                                                                                                   | User@BeyondImpactIlc.com                    |

Customization and Branding in the MEM Admin Console

# BEYOND IMPACT

| Tenant admin   Customization |                                    |                                   |  |  |
|------------------------------|------------------------------------|-----------------------------------|--|--|
| ✓ Search (Ctrl+/) «          | Settings Edit                      |                                   |  |  |
| 👃 Tenant status              | A                                  |                                   |  |  |
| 🦀 Remote help                | Branding                           |                                   |  |  |
| Microsoft Tunnel Gateway     | Organization name                  | Beyond Impact                     |  |  |
|                              | Theme color                        | #0072c6                           |  |  |
| Connectors and tokens        | Show in header                     | Organization name only            |  |  |
| 📑 Filters                    |                                    |                                   |  |  |
| 🍰 Roles                      | Support information                |                                   |  |  |
| Azure AD Privileged Identity | Contact name                       | Customer Care                     |  |  |
| Management                   | Phone number                       | 952-258-6300                      |  |  |
| Diagnostics settings         | Email address                      | CustomerCare@BeyondImpactllac.com |  |  |
| Audit logs                   | Website name                       |                                   |  |  |
|                              | Website URL                        |                                   |  |  |
| Device diagnostics           | Additional information             |                                   |  |  |
| Premium add-ons              |                                    |                                   |  |  |
| End user experiences         | Configuration                      |                                   |  |  |
|                              | Device enrollment                  | Available, with prompts           |  |  |
|                              | Privacy statement URL              | https://beyondimpactllc.com/legal |  |  |
| () Custom notifications      | Privacy message about what support | Default                           |  |  |

**Best Practices**: Use your organization's logo and custom color schemes to provide a consistent look-and-feel on your Azure Active Directory (Azure AD) sign-in pages. Your sign-in pages appear when users sign into your organization's web-based apps, such as Microsoft 365, which uses Azure AD as your identity provider.

### 2.3 Test MDM DNS Records

To simplify enrollment, create a domain name server (DNS) alias (CNAME record type) that redirects enrollment requests to Intune servers. Otherwise, users trying to connect to Intune must enter the Intune server name during enrollment. You will want to test that the CNAME record is in place.

| P | BEYOND<br>MPACT<br>EOPLE WHO SOLVE                                                                                                    |
|---|----------------------------------------------------------------------------------------------------|
|   | CNAME Validation ×                                                                                                    |
|   | Configuring a CNAME in your DNS saves<br>your users from having to enter the address<br>of the MDM server when enrolling their<br>Windows devices. Learn more. |
|   | After configuring the CNAME resource                                                                                                    |

records in your DNS, enter the corresponding domain here to confirm that it has been configured correctly. Changes to DNS records might take up to 72 hours to propagate.

| Domain                                                    |   |
|-----------------------------------------------------------|---|
| beyondimpactllc.com                                       | ~ |
| Test                                                      |   |
| CNAME for beyondimpactllc.com is<br>configured correctly. |   |

Best Practices: Intune conditional access requires devices to be registered, also called "workplace joined". If you plan to use conditional access, you should also configure the Enterprise Registration CNAME for each company name you have.

## **2.4 Configure Device Enrollment Restrictions**

You should set the types of devices that can enroll, accomplished by simply choosing to Block or Allow a given device type platform like Android or iOS for instance. As for the maximum number of devices restriction option, you define how many devices a single user is allowed to enroll, for instance 7 devices.

| i All Users |                                    | /                                 |
|-------------|------------------------------------|-----------------------------------|
|             | ↑ Essentials                       |                                   |
| i Overview  | Created : 12/31/69, 7:00 PM        | Device limit : 7                  |
| -           | Last modified : 08/02/22, 11:23 AM | Assigned to : <u>All devices.</u> |

# BEYOND IMPACT

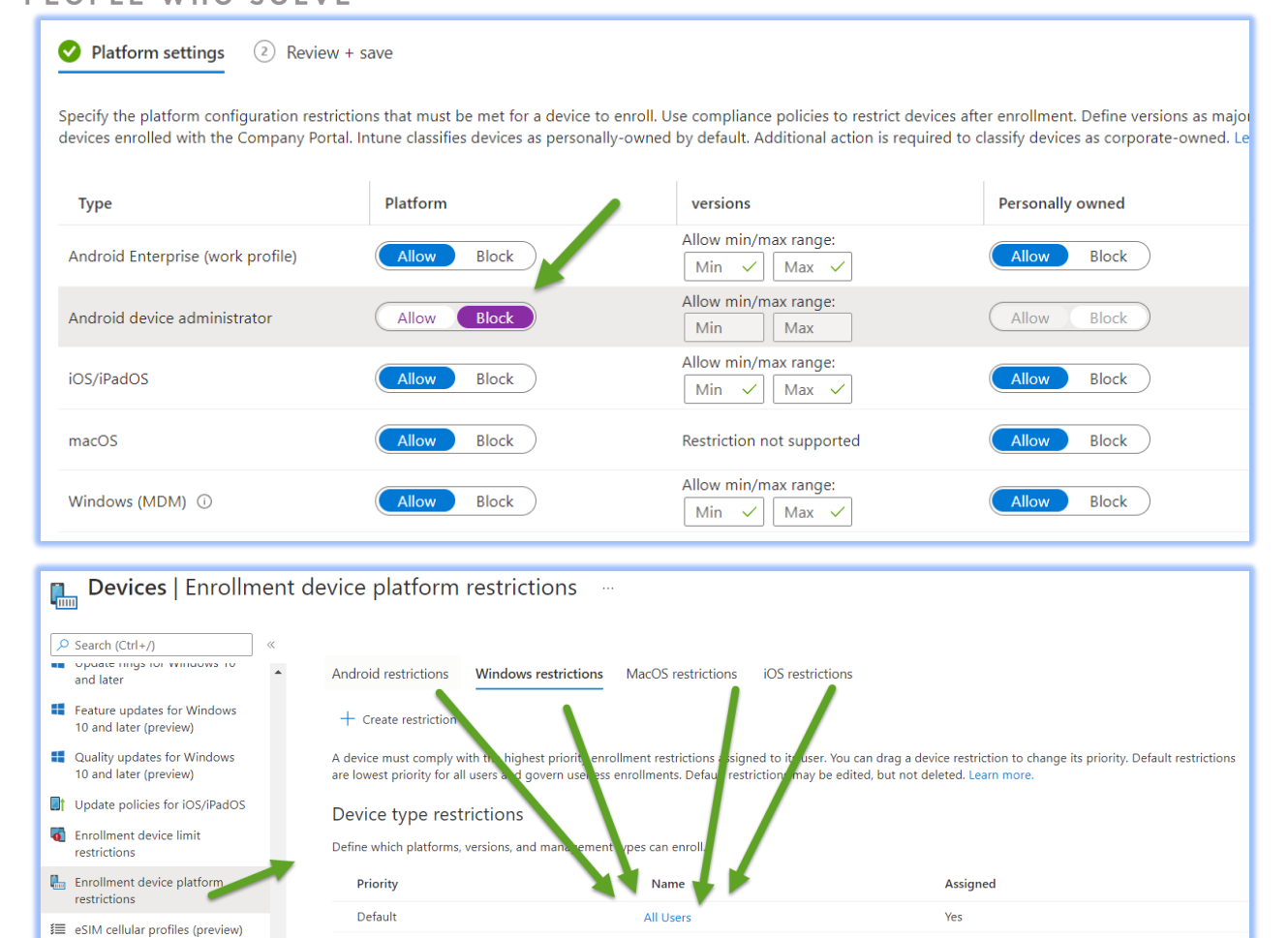

**Best Practices**: Use enrollment restrictions to better control mobile devices Microsoft Intune license holders can enroll up to five devices. It is usually preferable for IT to put some restrictions on those devices. This is a common best practice because organizations often do not support specific device platforms or manufacturers.

## 2.5 Configure Device Enrollment

#### Configure device enrollment settings in Azure Active Directory

Next you can users to enroll Windows devices by signing in with their work or school account.

#### Configure / Verify Windows Enrollment Settings in MEM

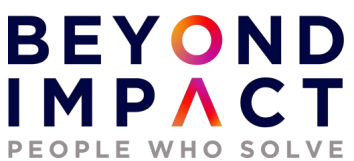

Automatic enrollment lets users enroll their Windows 10 devices in Intune. To enroll, users add their work account to their personally owned devices or join corporate-owned devices to Azure Active Directory. In the background, the device registers and joins Azure Active Directory. Once registered, the device is managed with Intune.

| Home > Beyond Impact 2.0 LLC   Mob | lity (MDM and MAM) >                                                     | Select groups                                                          |
|------------------------------------|--------------------------------------------------------------------------|------------------------------------------------------------------------|
| Configure …<br>Microsoft Intune    |                                                                          |                                                                        |
| 🔚 Save 🗙 Discard 🛍 Delete          |                                                                          | ,∽ Şearch                                                              |
| MDM user scope ①                   | None Some All                                                            | AI 1:1 Agenda Items<br>11AgendaItems@BeyondImpactLLC.com               |
| Groups                             | 1 group selected                                                         | 2019 SNI DR Failover Test<br>2019SNIDRFailoverTest@RevondImpactLLC.com |
| MDM terms of use URL 🛈             | https://portal.manage.microsoft.com/Termsone_aspx 🗸                      |                                                                        |
| MDM discovery URL ①                | https://enrollment.manage.microsoft.com/enrollmentserver/un_rovery.svc 🗸 | AD ADSyncAdmins                                                        |
| MDM compliance URL 🕕               | https://portal.manage.microsoft.com/?portalAction=Compliance             | -                                                                      |
| Restore default MDM URLs           |                                                                          | Selected groups                                                        |
| MAM user scope ①                   | None Some All                                                            | M Intune Managed Users                                                 |
| Groups                             | 1 group selected                                                         |                                                                        |
| MAM terms of use URL ①             |                                                                          |                                                                        |
| MAM discovery URL ①                | https://wip.mam.manage.microsoft.com/Enroll                              |                                                                        |
| MAM compliance URL ①               | ✓                                                                        |                                                                        |
| Restore default MAM URLs           |                                                                          | Select                                                                 |

Updated 8/2/22

#### BEYOND ΙΜΡΛΟ PEOPLE WHO SOLVE Configure ... Microsoft Intune 🖫 Save 🗙 Discard 🛍 Delete MDM user scope ① None Some All MDM terms of use URL ① https://portal.manage.microsoft.com/TermsofUse.aspx $\checkmark$ MDM discovery URL (i) $https://enrollment.manage.microsoft.com/enrollmentserver/discovery.svc \checkmark$ https://portal.manage.microsoft.com/?portalAction=Compliance MDM compliance URL (i) $\checkmark$ Restore default MDM URLs MAM user scope () None Some All $\checkmark$ MAM terms of use URL (i) https://wip.mam.manage.microsoft.com/Enroll $\checkmark$ MAM discovery URL (i) MAM compliance URL ① $\checkmark$

| Enrollment status | Enrollmen             | it alerts | Compliar | nce sta |
|-------------------|-----------------------|-----------|----------|---------|
| Intune enrolled   | devices<br>2, 2:39 PM | 8/2/22    | - 14:10  | En      |
| Platform          | Devices               |           |          | _       |
| Windows           |                       |           | 4        |         |
| Android           | 0                     |           |          |         |
| iOS/iPadOS        | 0                     |           |          |         |
| macOS             | 0                     |           |          | -       |
| Windows Mobile    | 0                     |           |          | _       |
| Total             | 4                     |           |          |         |
|                   |                       |           |          |         |

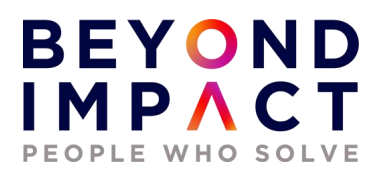

**Best Practices**: For Windows BYOD devices, the MAM user scope takes precedence if both the MAM user scope and the MDM user scope (automatic MDM enrollment) are enabled for all users (or the same groups of users). The device will not be MDM enrolled.

If your intent is to enable automatic enrollment for Windows BYOD devices to an MDM: configure the MDM user scope to All (or Some, and specify a group) and configure the MAM user scope to None (or Some, and specify a group – ensuring that users are not members of a group targeted by both MDM and MAM user scopes).

For corporate devices, the MDM user scope takes precedence if both MDM and MAM user scopes are enabled. The device will get automatically enrolled in the configured MDM.

#### Home > Devices > Enroll devices **Configure MDM Push Certificate** Enroll devices | Apple enrollment Delete Search (Ctrl+/) ∧ Essentials tune requires an Apple MDM Push certificate to manage Apple devices, and supports multiple e push certificate to begin. Learn more Days until expiration Status Windows enrollment Active 365 Apple enrollment Prerequisites Last updated Expiration 11/11/2020 11/11/2021 Android enrollment Apple ID Subject ID Apple MDM Push certificate Enrollment restrictions steve@microsfttraininglab.com com.apple.mgmt.Exte Certificate required to manage Apple devices Serial numbe Corporate device identifiers 2D13FE5BAF708C8E Device enrollment managers You need an Apple MDM push certificate to manage Apple devices with Intune. Bulk enrollment methods Steps: Apple Configurator Enrollment program 1. I grant Microsoft permission to send both user and device information to Apple. Mo **P** Manage Apple Configurator enrollment Manage Automated I agree. Apple Business Man Manager

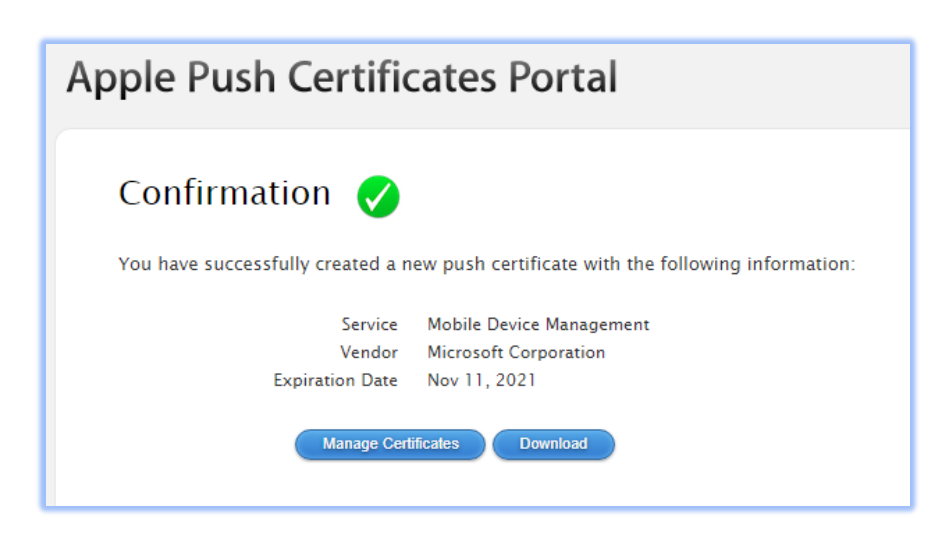

#### IOS - Configure MDM Push Certificate

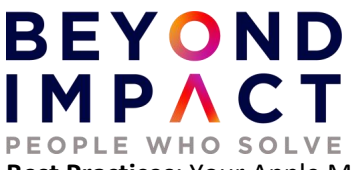

Best Practices: Your Apple MDM push certificate appears Active and has 365 days until expiration.

#### Android – Google Play Store

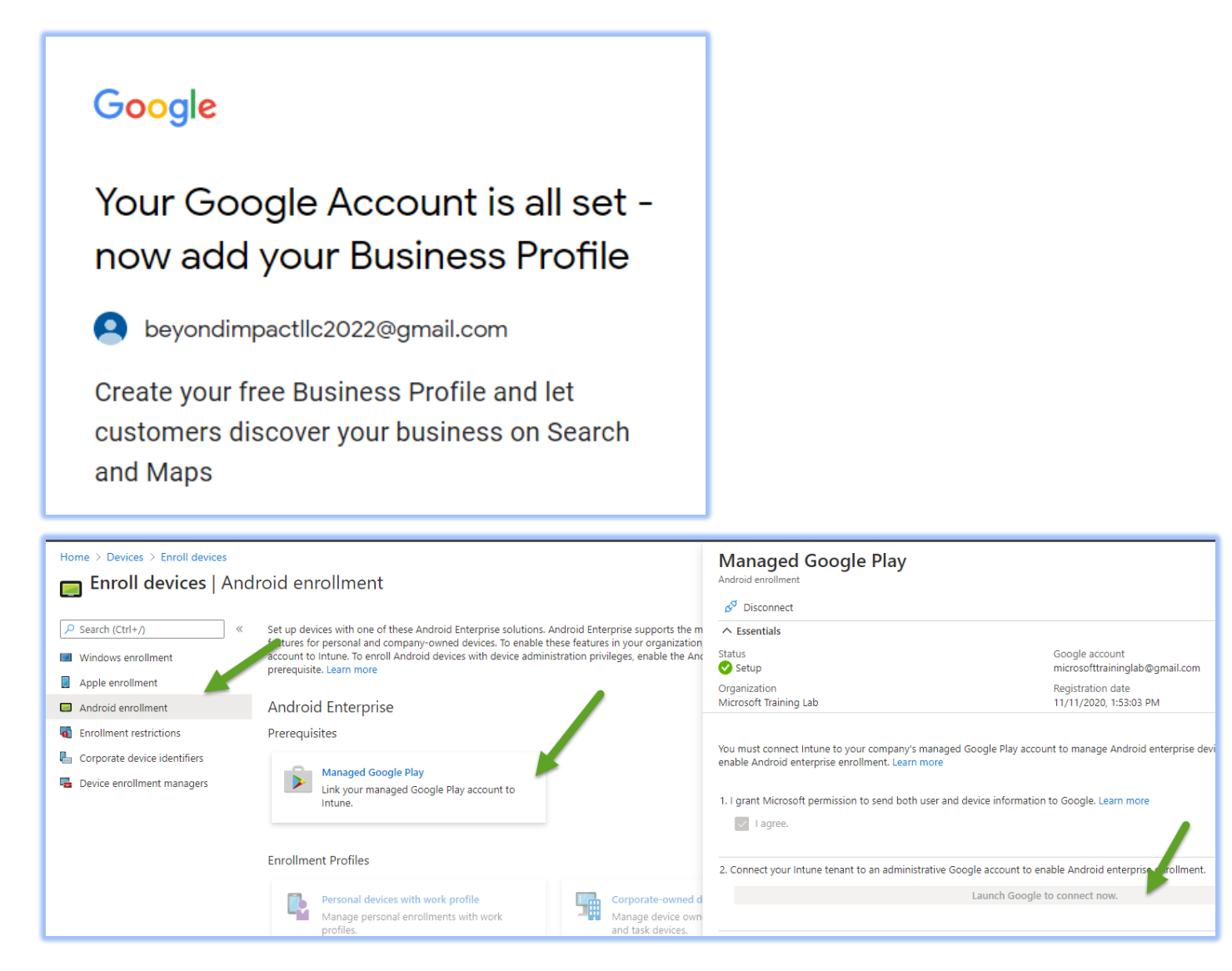

Bring Your Own Device **(BYOD)** - Company Managed Work Device - Work Profile totally separate and isolated from personal data

Device Owned **(COD)** - Fully managed by Corp MDM Corporate Owned Single User **(COSU)** - Kiosk mode - has limited access to underlying OS Corporate Owned Personally Enabled **(COPE)** - Not supported by Intune

**Best Practices:** There may be an instance where you may want to disable / block the use of Android Device Administrator by configuring an Enrollment Restriction.

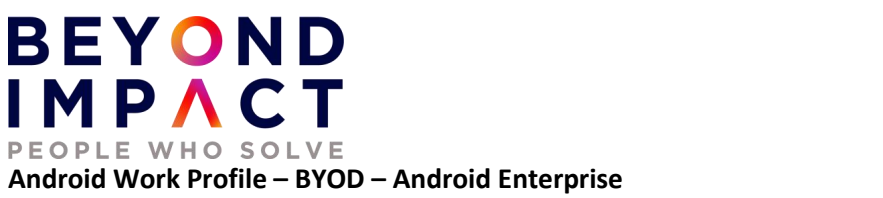

Setting up a Bring Your Own Device (BYOD) - Company Managed Work Device - Work Profile totally separate and isolated from personal information.

## 2.6 Dynamic Device Groups

You can automatically add devices to device groups based on categories that you define. In this example I will create 3 groups based upon the Operating Systems type: one for Windows, IOS, and Android devices. This makes it far easier to administer devices.

| «                           | Home > Groups >                                         |
|-----------------------------|---------------------------------------------------------|
| 1 Home                      | New Group                                               |
| 📶 Dashboard                 |                                                         |
| Ⅲ All services              | Group type * ①                                          |
| ★ FAVORITES                 | Security 🗸                                              |
| Devices                     | Group name * 🕡                                          |
| Apps                        | Android Devices                                         |
| ᠲ Endpoint security         | Group description ①                                     |
| Reports                     | Android Devices                                         |
| 🚨 Users                     | Azure AD roles can be assigned to the group (Preview) ① |
| 邉 Groups                    | Yes No                                                  |
| 🍰 Tenant administration     | Membership type * ()                                    |
| 🗙 Troubleshooting + support | Dynamic Device V                                        |
|                             | Owners                                                  |
|                             | No owners selected                                      |
|                             | Dynamic device members * ()                             |
|                             | Add dynamic query                                       |

#### Create Azure Active Directory Dynamic Device Security Groups - based on OS Type (OST)

## BEYOND IMPACT PEOPLE WHO SOLVE

| Dynamic membersh                       | ip rules                                                                |   |                    |        |             |
|----------------------------------------|-------------------------------------------------------------------------|---|--------------------|--------|-------------|
| 🔚 Save 🗙 Discard 🛛 🛇 Go                | it feedback?                                                            |   |                    |        |             |
| Configure Rules Validate Rule          | s (Preview)                                                             |   |                    |        |             |
| You can use the rule builder or rule s | ntax text box to create or edit a dynamic membership rule. 🛈 Learn more |   |                    |        |             |
| And/Or Property                        | , <b>1</b>                                                              |   | Operator           |        | Value       |
| deviceO                                | SType                                                                   |   | Contains           |        | android     |
| And V Choose                           | a Property                                                              | ~ | Choose an Operator | $\sim$ | Add a value |
| + Add expression                       |                                                                         |   |                    |        |             |
| (device.deviceOSType -contains "and    | roid")                                                                  |   |                    |        |             |

| Name                   | Object Id                       | Group Type    | Membership Type |
|------------------------|---------------------------------|---------------|-----------------|
| All Company            | 3fd0d9d2-4c94-465c-9a46-ce43f46 | Microsoft 365 | Assigned        |
| Android Devices        | 44029dc7-6ba6-428b-b2ae-2a7236  | Security      | Dynamic         |
| AD Apple Devices       | ee124981-7479-494d-84b5-2196fd  | Security      | Dynamic         |
| microsofttraininglab27 | 6a27e819-2e48-46cc-89aa-ed9ec13 | Microsoft 365 | Assigned        |
| WD Windows Devices     | d2017051-ce72-4a40-b00a-1d2aa9  | Security      | Dynamic         |

**Best Practices:** 

## 2.7 Device Cleanup Rules

We often get a lot of inactive and stale Intune records due to the nature of test device enrollments. We want to keep our Intune environment and reports current by cleaning up these stale devices. With Intune device cleanup, we can configure the automatic cleanup rule which cleans up devices that are inactive, orphaned, or obsolete and have not checked in recently.

#### BEYOND M P A PEOPLE WHO SOLVE Devices | Device clean-up rules i h Bave X Discard ~ Search (Ctrl+/) Set your Intune device cleanup rules to delete Intune MDM enrolled devices that appear Group Policy analytics (preview) inactive, stale, or unresponsive. Intune applies cleanup rules immediately and continuously Update rings for Windows 10 so that your device records remain current. and later Feature updates for Windows 10 and later (preview) Delete devices based on last check-in date () No Quality updates for Windows 10 and later (preview) Delete devices that haven't checked in for this many days 🔅 50 $\checkmark$ Update policies for iOS/iPadOS

**Best Practices**: Once this rule is enabled, Intune will automatically remove devices that haven't checked in for the number of days you set. It is best to check with the client to get the desired "days" setting based on their device check-in behavior.

## **2.8 Creating Device Categories**

A device category is used to prompt users to answer what type of device they have during enrollment.

| Category       | $\uparrow_{\downarrow}$ | Description                    |
|----------------|-------------------------|--------------------------------|
| Laptop         |                         | Windows Laptop                 |
| Desktop        |                         | Windows Desktop                |
| Apple iPhone   |                         | Apple iPhone                   |
| Apple iPad     |                         | Apple iPad                     |
| Android Device |                         | Android Device Phone or Tablet |
|                |                         |                                |

**Best Practices:** What about already enrolled devices, will they also get this option to select a category? The answer is, Yes (when they open the Company Portal app for the first time after this feature have been enabled in your tenant).

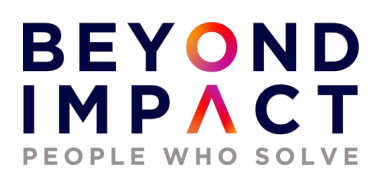

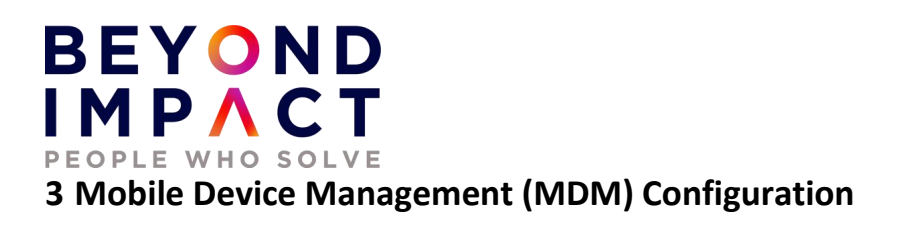

## **3.1 Intune Device Profiles – Configuration Profiles**

A Device Profile is used to add and configure settings then push these settings to devices in your organization. Microsoft Intune includes settings and features you can enable or disable on different devices within your organization. These settings and features are added to "configuration profiles". You can create profiles for different devices and different platforms then, use Intune to apply or "assign" the profile to the devices.

As part of your mobile device management (MDM) solution, use these configuration profiles to complete different tasks. Some profile examples include:

- On Windows 10 devices, use a profile template that blocks ActiveX controls in Internet Explorer.
- On iOS/iPadOS and macOS devices, allow users to use AirPrint printers in your organization.
- Allow or prevent access to bluetooth on the device.
- Create a WiFi or VPN profile that gives different devices access to your corporate network.
- Manage software updates, including when they are installed.
- Run an Android device as dedicated kiosk device that can run one app or run many apps.

#### Windows - Configure a Windows device restriction profile

| Home > Devices > Windows        | ation profiles                                                                              |                      |                     |          |
|---------------------------------|---------------------------------------------------------------------------------------------|----------------------|---------------------|----------|
|                                 | $+$ Create profile $\equiv$ Columns 🖒 Refresh $\downarrow$ Export $\bigtriangledown$ Filter |                      |                     |          |
| Windows devices                 | Search by name                                                                              |                      |                     |          |
| Windows enrollment              | Profile Name                                                                                | Platform             | Profile Type        | Assigned |
| Windows policies                | Windows 10 Device Restrictions Profile                                                      | Windows 10 and later | Device restrictions | Yes      |
| 🔓 Compliance policies           |                                                                                             |                      |                     |          |
| 🔓 Configuration profiles        |                                                                                             |                      |                     |          |
| PowerShell scripts              |                                                                                             |                      |                     |          |
| Windows 10 update rings         |                                                                                             |                      |                     |          |
| Windows 10 feature updates (Pre |                                                                                             |                      |                     |          |

Device restriction policy that disables Cortana.

Device Profile for Windows 10 to implement Bitlocker.

IOS - Configure a IOS Device profile to automatically configure Email and to require a password

| BEYOND<br>IMPACT<br>PEOPLE WHO SOLVE |                                                        |            |                     |
|--------------------------------------|--------------------------------------------------------|------------|---------------------|
| Home > Devices > iOS/iPadOS          |                                                        |            |                     |
| 📙 iOS/iPadOS   Configu               | iration profiles                                       |            |                     |
| ✓ Search (Ctrl+/) «                  | + Create profile 🗉 Columns 🖒 Refresh 🞍 Export 🖓 Filter |            |                     |
| iOS/iPadOS devices                   |                                                        |            |                     |
| iOS/iPadOS enrollment                | Profile Name                                           | Platform   | Profile Type        |
| iOS/iPadOS policies                  | IOS Device Restrictions                                | iOS/iPadOS | Device restrictions |
| 🔓 Compliance policies                | IOS Email Profile                                      | iOS/iPadOS | Email               |
| 👃 Configuration profiles             |                                                        |            |                     |
| Update policies for iOS/iPadOS       |                                                        |            |                     |

**Best Practices**: As a best practice, create and assign profiles specifically for your user groups. And, create and assign different profiles specifically for your device groups.

## **3.2 Intune Compliance Policies and Conditional Access**

Conditional Access is the tool used by Azure Active Directory to bring signals together, to make decisions, and enforce organizational policies. Intune can help protect organizational data by requiring users and devices to meet some requirements. In Intune, this feature is called compliance policies.

Compliance policies in Intune:

- Define the rules and settings that users and devices must meet to be compliant.
- Include actions that apply to devices that are noncompliant. Actions for noncompliance can alert users to the conditions of noncompliance and safeguard data on noncompliant devices.
- Can be combined with **Conditional Access**, which can then block users and devices that do not meet the rules.

There are two parts to compliance policies in Intune:

- **Compliance policy settings** Tenant-wide settings that are like a built-in compliance policy that every device receives. Compliance policy settings set a baseline for how compliance policy works in your Intune environment, including whether devices that have not received any device compliance policies are compliant or noncompliant.
- **Device compliance policy** Platform-specific rules you configure and deploy to groups of users or devices. These rules define requirements for devices, like minimum operating systems or the use of disk encryption. Devices must meet these rules to be considered compliant.

Creating a Windows 10 Compliance Policy to require BitLocker and Windows Defender

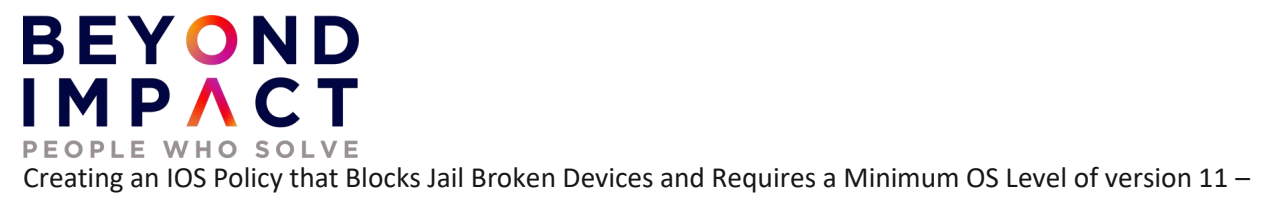

#### **Conditional Access Policy**

| Econditional Access   Policies |                                                                                                    |                                                                                                    |  |  |
|--------------------------------|----------------------------------------------------------------------------------------------------|----------------------------------------------------------------------------------------------------|--|--|
| «                              | + New policy 🛛 & What If 🔰 🗢 Got feedback?                                                                                        |                                                                                                    |  |  |
| E Policies                     |                                                                                                    |                                                                                                    |  |  |
| Insights and reporting         | New Conditional Access policies now apply to                                                                                      | Wew Conditional Access policies now apply to all client app types when not configured, including legacy authentication and Exchange |  |  |
| X Diagnose and solve problems  | What is conditional access?                                                                                                    | What is conditional access?                                                                                                    |  |  |
| Manage                         | Conditional Access gives you the ability to enforce access requirements when specific conditions occur. Let's take a few examples |                                                                                                    |  |  |
| Named locations                | Conditions                                                                                                    | Controls                                                                                                    |  |  |
| Custom controls (Preview)      | When any user is outside the company network                                                                                      | They're required to sign in with multi-factor authentication                                                                        |  |  |
| 🧭 Terms of use                 | When users in the 'Managers' group sign-in                                                                                        | They are required be on an Intune compliant or domain-joined device                                                                 |  |  |
| 🔅 VPN connectivity             | Want to learn more about conditional access?                                                                                      |                                                                                                    |  |  |
|                                | Get started                                                                                                    |                                                                                                    |  |  |
| Elassic policies               | Create your first policy by clicking "+ New policy"                                                                               |                                                                                                    |  |  |
| Troubleshooting + Support      | <ul> <li>Specify policy Conditions and Controls</li> <li>When you are done, don't forget to Enable policy and Create</li> </ul>   |                                                                                                    |  |  |
| New support request            | Interested in common scenarios?                                                                                                   |                                                                                                    |  |  |

In this example we will require a user that has been detected as a medium security risk to require MFA when accessing Microsoft Teams.

**Best Practices**: Using this feature requires an Azure AD Premium P1 or P2 license. When new policies are ready for your environment, deploy them in phases in the production environment. First apply a policy to a small set of users in a test environment and verify if the policy behaves as expected. This will avoid blocking users in production.

### **3.3 Create Intune Device Categories**

A device category is used to prompt users to answer what type of device they have during enrollment. To make managing devices easier, you can use Microsoft Intune device categories to automatically add devices to groups based on categories that you define.

# BEYOND IMPACT

| Devices   Device                           | categories ×                                                                                                    |
|--------------------------------------------|----------------------------------------------------------------------------------------------------|
| Search (Ctrl+/)     Windows     iOS/iPadOS | <ul> <li>Create device category</li> <li>Create device categories from which users must choose during device enrollment. You can filter reports and create Azure Active Directory device groups based on device categories. Learn more</li> </ul> |
| <ul><li>macOS</li><li>Android</li></ul>    | Category 1 Description                                                                                                    |
| Device enrollment                          | iPhone ····                                                                                                    |
| Policy                                     | iPad ····                                                                                                    |
| Compliance policies                        | Android ···                                                                                                    |
| Conditional access                         |                                                                                                    |

Best Practices: Device categories use the following workflow:

- Create categories that users can choose from when they enroll their device.
- When users of iOS/iPadOS and Android devices enroll a device, they must choose a category from the list of categories you configured. To assign a category to a Windows device, users must use the Company Portal website.
- You can then deploy policies and apps to these groups.

### 3.4 Configure Personal or Corporate Identifiers

You can identify devices as corporate-owned to refine management and identification. Intune can perform additional management tasks and collect additional information such as the full phone number and an inventory of apps from corporate-owned devices. You can also set device restrictions to block enrollment by devices that aren't corporate owned.

At the time of enrollment, Intune automatically assigns corporate-owned status to devices that are:

- Enrolled with a device enrollment manager account (all platforms)
- Enrolled with the Apple Device Enrollment Program, Apple School Manager, or Apple Configurator (iOS only)
- Identified as corporate-owned before enrollment with an international mobile equipment identifier (IMEI) numbers (all platforms with IMEI numbers) or serial number (iOS and Android)
- Joined to Azure Active Directory with work or school credentials. Devices that are Azure Active Directory registered will be marked as personal.
- Set as corporate in the device's properties list

After enrollment, you can change the ownership setting between Personal and Corporate.

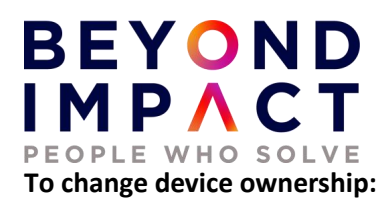

- 1. Sign into the Microsoft Endpoint Manager admin center, choose Devices > All devices > choose the device.
- 2. Choose Properties.
- 3. Specify Device ownership as Personal or Corporate.

| Steve iPad   Properties           |                               |  |  |  |
|-----------------------------------|-------------------------------|--|--|--|
|                                   | 🖫 Save 🗙 Discard              |  |  |  |
| () Overview                       | Device name                   |  |  |  |
| Manage                            | Steve iPad                    |  |  |  |
| Properties                        | Management name *             |  |  |  |
| Monitor                           | Steve_IPad_11/18/2020_3:39 PM |  |  |  |
| - Hardware                        | Device category               |  |  |  |
|                                   | Desktop                       |  |  |  |
| Discovered apps                   | Device ownership              |  |  |  |
| Device compliance                 | Personal                      |  |  |  |
| Device configuration              | Unknown                       |  |  |  |
| App configuration                 | Personal                      |  |  |  |
| 🐁 Endpoint security configuration | Corporate                     |  |  |  |
| B→ Recovery keys                  |                               |  |  |  |

**Best Practices**: Be sure to check before marking personally owned device to corporate owned devices. This may be prohibited by the client.

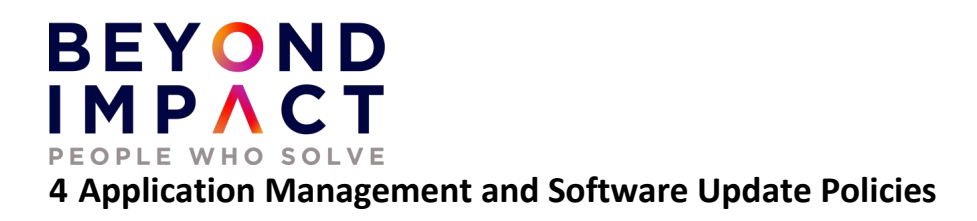

## 4.1 Deploy Client Apps to Managed Intune Devices

There are various types of apps that are available for Intune. You must determine app requirements that are needed by the users at your company, such as the platforms and capabilities that your workforce needs.

# App types in Microsoft Intune

Intune supports a wide range of app types. The available options differ for each app type. Intune lets you add and assign the following app types:

| App types                                        | Installation                                                                                                    | Updates                        |
|--------------------------------------------------|----------------------------------------------------------------------------------------------------|--------------------------------|
| Apps from the store<br>(store apps)              | Intune installs the app on the device.                                                                            | App updates are automatic.     |
| Apps written in-<br>house (line-of-<br>business) | Intune installs the app on the device (you supply the installation file).                                         | You must<br>update the<br>app. |
| Apps that are built-in<br>(built-in apps)        | Intune installs the app on the device.                                                                            | App updates<br>are automatic.  |
| Apps on the web<br>(web link)                    | Intune creates a shortcut to the web app on the device home screen.                                               | App updates are automatic.     |
| Apps from other<br>Microsoft services            | Intune creates a shortcut to the app in the Company Portal. For more information, see App source setting options. | App updates<br>are automatic.  |

#### **Deploy Client Apps to Managed Intune Devices**

You can add an app in Microsoft Intune by selecting Apps > All apps > Add. The Select app type pane is displayed and allows you to select the App type.

#### MP/ PEOPLE WHO SOLVE Add App iOS store app App information Assignments Review + create Search the App Store Select app \* (i) Name \* 🛈 Microsoft Word Description \* (i) The trusted Word app lets you create, edit, view, and share your files with others quickly and easily. Send, view and edit Office docs attached to emails from your Ŧ Publisher \* ① Microsoft Corporation https://apps.apple.com/us/app/microsoft-word/id586447913?uo=4 Appstore URL Minimum operating system \* ① iOS 8.0 Applicable device type \* ① 2 selected $\sim$ Category (i) 0 selected Show this as a featured app in the Yes No Company Portal (i)

| Option            | Devices enrolled with<br>Intune | Devices not enrolled with<br>Intune |
|-------------------|---------------------------------|-------------------------------------|
| Assign to users   | Yes                             | Yes                                 |
| Assign to devices | Yes                             | No                                  |

Deploy Microsoft Team to iOS devices.

Deploy a weblink to all devices.

BEYOND

Deploy a Line of Business application to Windows Devices.

**Best Practices**: For each app, you determine the platforms needed, the groups of users that need the app, the configuration policies to apply for those groups, and the protection policies to apply.

Additionally, you must determine whether to focus on Mobile Device Management (MDM) or only on Mobile Application Management (MAM).

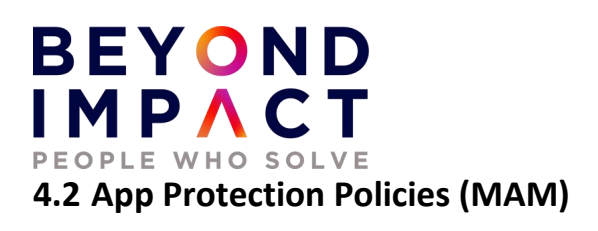

Enrolled devices are fully managed by MDM, meaning all devices settings can be controlled and configured according to a company policy. A device can still have access to company resources and not be enrolled. App protection policies utilizing Intune Mobile Application Management (MAM) can ensure that an organizations data remains safe or remains in a managed app.

Application protection policies can be configured on devices that are Enrolled in Intune (typically corporate owned) or device that are not enrolled (BYOD). You have control over corporate applications on device that are not enrolled.

App protection policies (APP) are rules that ensure an organization's data remains safe or contained in a managed app. A policy can be a rule that is enforced when the user attempts to access or move "corporate" data, or a set of actions that are prohibited or monitored when the user is inside the app. A managed app is an app that has app protection policies applied to it and can be managed by Intune.

The MDM solution adds value by providing the following:

- Enrolls the device
- Deploys the apps to the device
- · Provides ongoing device compliance and management

The App protection policies add value by providing the following:

- · Help protect company data from leaking to consumer apps and services
- Apply restrictions like save-as, clipboard, or PIN, to client apps
- Wipe company data when needed from apps without removing those apps from the device

In the example below we will create an iOS APP Protection Policy to prohibit copy and paste between non corporate managed apps.

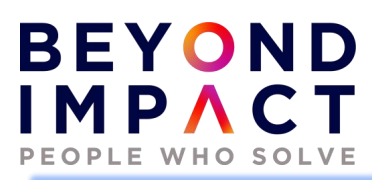

## Data protection with APP on devices managed by an MDM solution

The below illustration shows the layers of protection that MDM and App protection policies offer together.

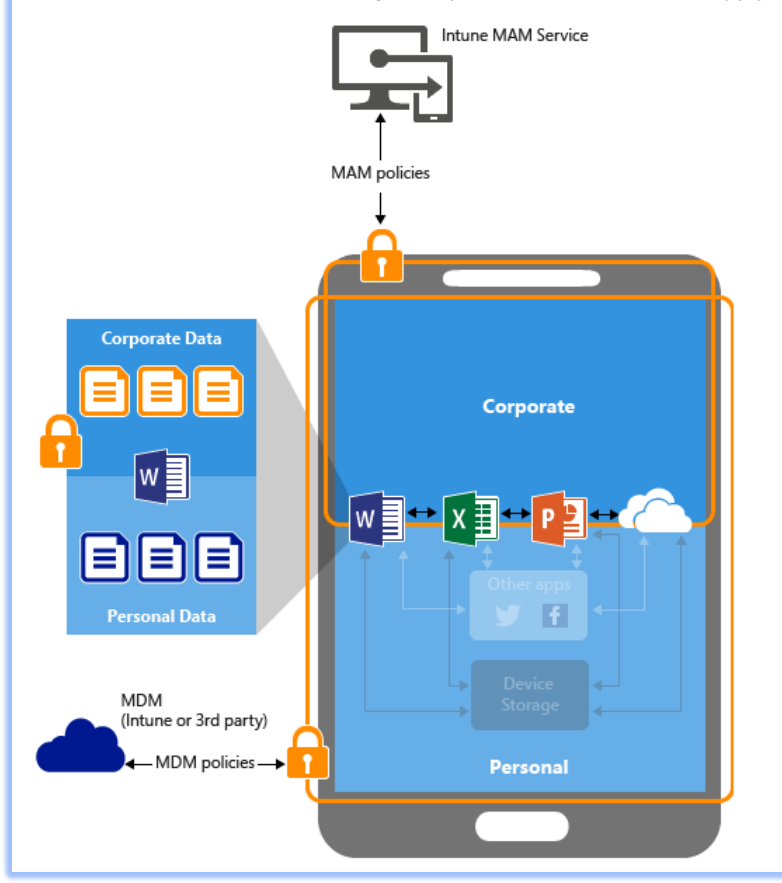

# BEYOND IMPACT

| Intune App Protection Policy | ction   Properties                                |                                                                                        |
|------------------------------|---------------------------------------------------|----------------------------------------------------------------------------------------|
|                              | x                                                 | Microsoft OneDrive<br>Microsoft Teams                                                  |
| (i) Overview                 | Custom apps                                       |                                                                                        |
| Manage                       | Data protection Edit                              |                                                                                        |
| Properties                   | Prevent backups                                   | Block                                                                                  |
| A lolp and support           | Send org data to other apps                       | Policy managed apps                                                                    |
| Diagnose and solve problems  | Select apps to exempt                             | Default: skype;app-settings;calshow;itms;itmss;itms-apps;itms-appss;itms-<br>services; |
|                              | Save copies of org data                           | Allow                                                                                  |
|                              | Allow user to save copies to selected<br>services |                                                                                        |
|                              | Transfer telecommunication data to                | Any dialer app                                                                         |
|                              | Dialer App URL Scheme                             |                                                                                        |
|                              | Receive data from other apps                      | Policy managed apps                                                                    |
|                              | Open data into Org documents                      | Allow                                                                                  |
|                              | Allow users to open data from selected services   | OneDrive for Business<br>SharePoint<br>Camera                                          |
|                              | Restrict cut, copy, and paste between other apps  | Policy managed apps                                                                    |
|                              | Cut and conv character limit for any ann          | 0                                                                                      |

**Best Practices:** Apply a less strict MAM policy to Intune managed devices and apply a more restrictive MAM policy to non-MDM-enrolled devices. Apply a MAM policy to unenrolled devices only.

## 4.3 Software Update Policies

Software update policies let you force supervised iOS/iPad iOS, Android and Windows devices to automatically install OS updates.

#### Windows 10

Use Intune to manage the install of Windows 10 software updates from Windows Update for Business.

By using Windows Update for Business, you simplify the update management experience. You do not need to approve individual updates for groups of devices and can manage risk in your environments by configuring an update rollout strategy. Intune provides the ability to configure update settings on devices and gives you the ability to defer update installation. You can also prevent devices from installing features from new Windows versions to help keep them stable, while allowing those devices to continue installing updates for quality and security.

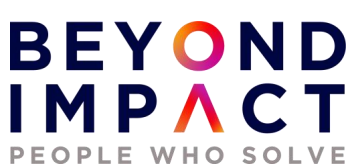

Intune stores only the update policy assignments, not the updates themselves. Devices access Windows Update directly for the updates.

Intune provides the following policy types to manage updates:

- Windows 10 update ring: This policy is a collection of settings that configures when Windows 10 updates get installed.
- Update ring policies are supported for devices that run Windows 10 version 1607 or later.
- Windows 10 feature updates: This policy updates devices to the Windows version you specify, and then freezes the feature set version on those devices. This version freeze remains in place until you choose to update them to a later Windows version. While the feature version remains static, devices can continue to install quality and security updates that are available for their feature version.
- You assign policies for Windows 10 update rings and Windows 10 feature updates to groups of devices. Use both policy types in the same Intune environment to manage updates for your Windows 10 devices.

| Windows 10 Upd<br>Windows 10 update rings | ates   Properties                        |                                  |  |  |  |
|-------------------------------------------|------------------------------------------|----------------------------------|--|--|--|
| Q Search (Ctrl+/)                         | «                                        | Update settings                  |  |  |  |
| / Scaren (curry)                          | Update settings                          |                                  |  |  |  |
| <ol> <li>Overview</li> </ol>              | Servicing channel                        | Semi-Annual Channel              |  |  |  |
| Managa                                    | Microsoft product updates                | Allow                            |  |  |  |
| manage                                    | Windows drivers                          | Allow                            |  |  |  |
| Properties                                | Quality update deferral period (days)    | 7                                |  |  |  |
| Manifest                                  | Feature update deferral period (days)    | 30                               |  |  |  |
| Monitor                                   | Set feature update uninstall period (2 - | 60 10                            |  |  |  |
| Device status                             | days)                                    |                                  |  |  |  |
| Ilsor status                              | User experience settings                 |                                  |  |  |  |
|                                           | Automatic update behavior                | Auto install at maintenance time |  |  |  |
| End user update status                    | Active hours start                       | 8 AM                             |  |  |  |

**Best Practices:** Minimum of 3 Update rings Test, with a few IT people only. Pilot, with more IT people and users for many department/roles. Production, with everyone else.

#### iOS Updates

The update policy for iOS devices will only provide you the choice to prevent the device from installing the updates. However, you can use this option to choose when the update will be applied.

## BEYOND IMPACT PEOPLE WHO SOLVE

| iOS Update Policy | Properties                  |                                          |                |         |          |
|-------------------|-----------------------------|------------------------------------------|----------------|---------|----------|
| (i) Overview      | Basics Edit                 |                                          |                |         |          |
| Manage            | Name<br>Description         | iOS Update Policy<br>Update Policy for a | II iOS Devices |         |          |
| Properties        |                             |                                          |                |         |          |
|                   | Update policy settings Edit |                                          |                |         |          |
|                   | Update to install           | Install iOS/iPadOS                       | Latest update  |         |          |
|                   | Schedule type               | Update during scheduled time             |                |         |          |
|                   | Time zone                   | UTC-5                                    |                |         |          |
|                   | Time window                 | Start day                                | Start time     | End day | End time |
|                   |                             | Sunday                                   | 1 AM           | Sunday  | 4 PM     |
|                   | Assignments Edit            |                                          |                |         |          |
|                   | Included groups             | iPad Test<br>Apple Devices               |                |         |          |

Best Practices: You may decide that it is best to only have the updates installed over a weekend.

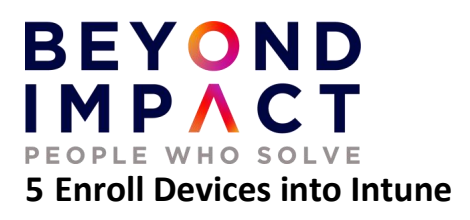

Enrolling your devices into Microsoft Intune allows your Windows 10 devices to get access to your organization's secure data, including email, files, and other resources. This is true for both Windows 10/11 systems, MacOS, and iOS/Android Mobile devices.

## 5.1 Windows 10/11

Enrolling your devices helps secure this access for both you and your organization and helps keep your work data separate from your personal data. To manage devices in Intune, devices must first be enrolled in the Intune service. Both personally owned and corporate-owned devices can be enrolled for Intune management.

There are two ways to get devices enrolled in Intune:

- Users can self-enroll their Windows PCs (BYOD)
- Admins can configure policies to force automatic enrollment without any user involvement (Corporate Owned Devices)

### 5.2 Azure AD Join – Windows 10/11- Corporarte Owned Devices Only:

This option is **ONLY** for devices that have **NOT** been Azure AD Joined and that you wish to convert to Azure AD Joined.

What are the benefits of Azure AD join?

Joining devices to Azure AD enables the following benefits

- Single sign-on to cloud resources, which includes the Microsoft 365 suite of apps, SaaS applications and potentially on-premises applications.
- Biometric authentication through Windows Hello for Business
- Self-service password reset which is great for remote workers.
- Full device management via Intune and zero-touch provisioning leveraging Windows Autopilot including automatic device license assignment.
- Self-service enterprise application provisioning through the published enterprise app store.
- Security benefits through leveraging device based Conditional Access policies.

## BEYOND IMPACT PEOPLE WHO SOLVE

| Steve Buckner                                                       | Accounts > Access work or school                                                                                                    |       |  |  |
|---------------------------------------------------------------------|----------------------------------------------------------------------------------------------------|-------|--|--|
|                                                                     | Get access to resources like email, apps, and the network. Your work or school might control some things on this device when connected. |       |  |  |
| Find a setting $ ho$                                                | Add a work or school account                                                                                                    | nnect |  |  |
| <ul><li>System</li><li>Bluetooth &amp; devices</li></ul>            | Steve.Buckner@BeyondImpactLLC.com<br>Work or school account                                                                             | ~     |  |  |
| <ul> <li>Network &amp; internet</li> <li>Personalization</li> </ul> | Related settings                                                                                                    |       |  |  |
| 🖬 Apps                                                              | Export your management log files<br>Your log files will be exported to: C:\Users\Public\Documents\MDMDiagnostics                        | port  |  |  |
| <ul> <li>Accounts</li> <li>Time &amp; language</li> </ul>           | Create a test-taking account<br>Choose an account for the test taker and enter the address                                              | >     |  |  |
| <ul> <li>Gaming</li> <li>Accessibility</li> </ul>                   | Add or remove a provisioning package                                                                                                    | >     |  |  |
| Privacy & security                                                  |                                                                                                    |       |  |  |
| <ul> <li>Windows Update</li> </ul>                                  | Help with Access work or school                                                                                                    | ^     |  |  |
|                                                                     | Using Remote Desktop Configuring VPN                                                                                                    |       |  |  |

## Set up a work or school account

You'll get access to resources like email, apps, and the network. Connecting means your work or school might control some things on this device, such as which settings you can change. For specific info about this, ask them.

| Email address                                                                                                    |      |  |  |  |  |
|----------------------------------------------------------------------------------------------------|------|--|--|--|--|
|                                                                                                    |      |  |  |  |  |
|                                                                                                    |      |  |  |  |  |
|                                                                                                    |      |  |  |  |  |
|                                                                                                    |      |  |  |  |  |
| Alternate actions:                                                                                                    |      |  |  |  |  |
| These actions will set up the device as your organization's and give your organization full control over this device. |      |  |  |  |  |
| Join this device to Azure Active Directory                                                                            |      |  |  |  |  |
| Join this device to a local Active Directory domain                                                                   |      |  |  |  |  |
|                                                                                                    |      |  |  |  |  |
|                                                                                                    | Next |  |  |  |  |
|                                                                                                    |      |  |  |  |  |

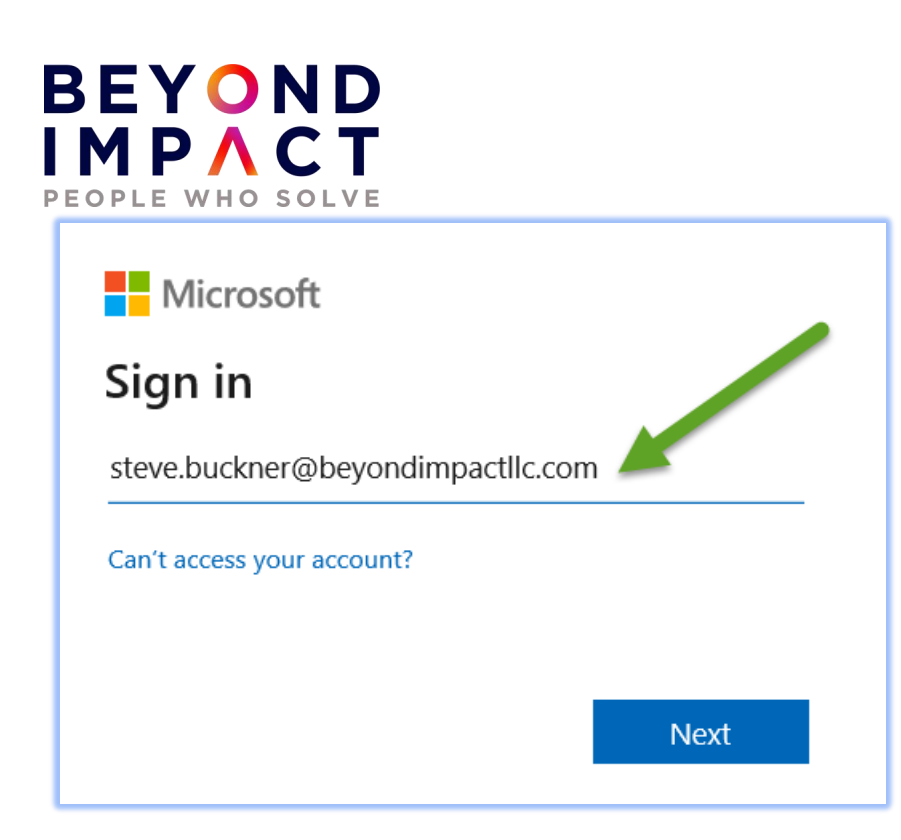

| BEYOND<br>IMPACT                     |            |
|--------------------------------------|------------|
| $\leftarrow$ steve.buckner@beyondimp | actllc.com |
| Enter password                       | 1          |
| Forgot my password                   | Sian in    |
|                                      | Signin     |

| BEYOND                                                                     |
|----------------------------------------------------------------------------|
| steve.buckner@beyondimpactIlc.com                                          |
| Verify your identity                                                       |
| Text +X XXXXXXXXXXX                                                        |
| Call +X XXXXXXXXXXXXXXXXXXXXXXXXXXXXXXXXX                                  |
| Are your verification methods current? Check at<br>https://aka.ms/mfasetup |
| Cancel                                                                     |

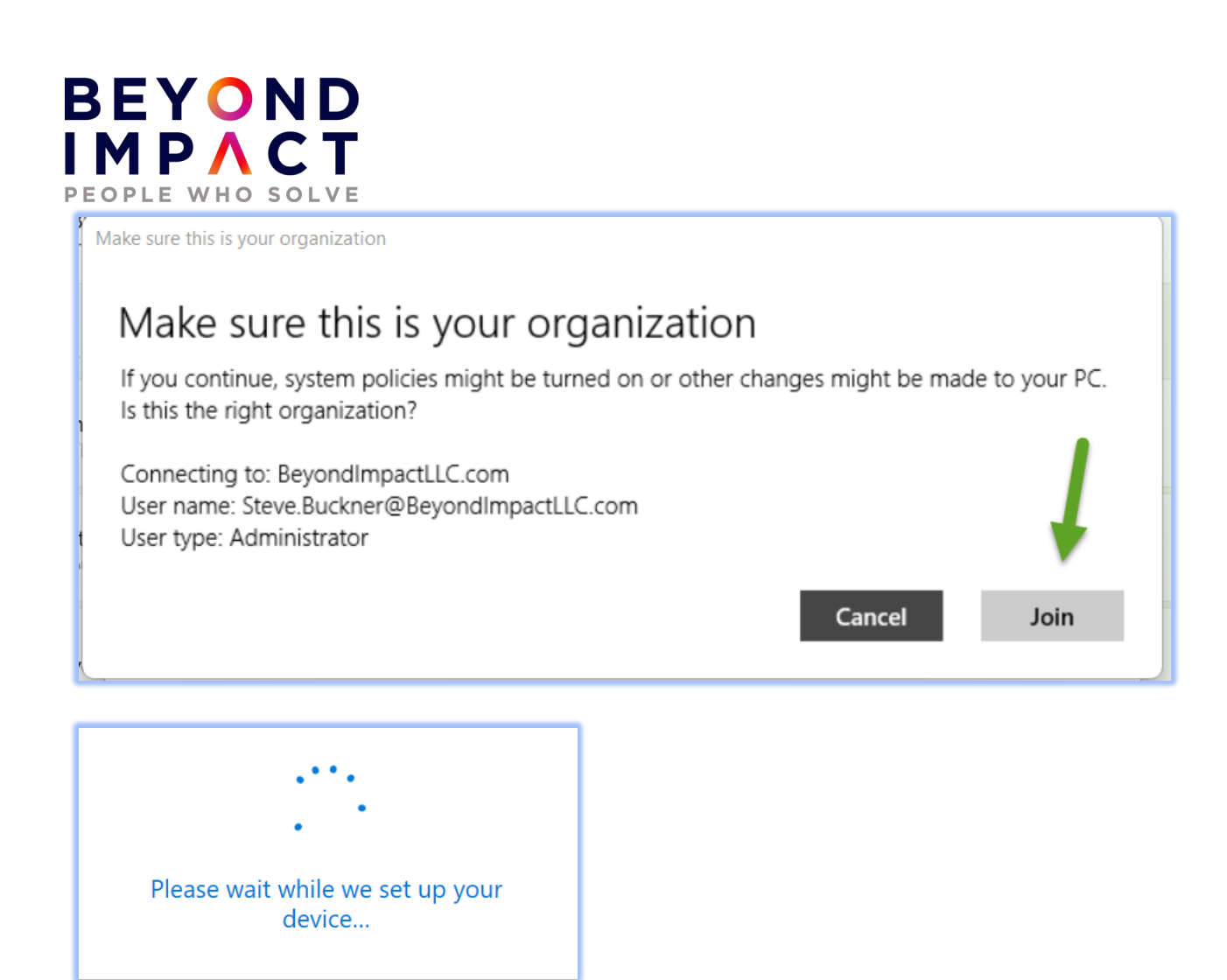

# 5.3 Enroll a Windows 10 / 11 Device into Intune that has already been Azure AD Joined (including Hybrid Azure Ad Joined)

The preferred way to enroll existing devices that have already been Azure AD Joined or Hybrid Azure AD Joined is to use the **Enroll only in device management** option located in Settings.

# BEYOND IMPACT

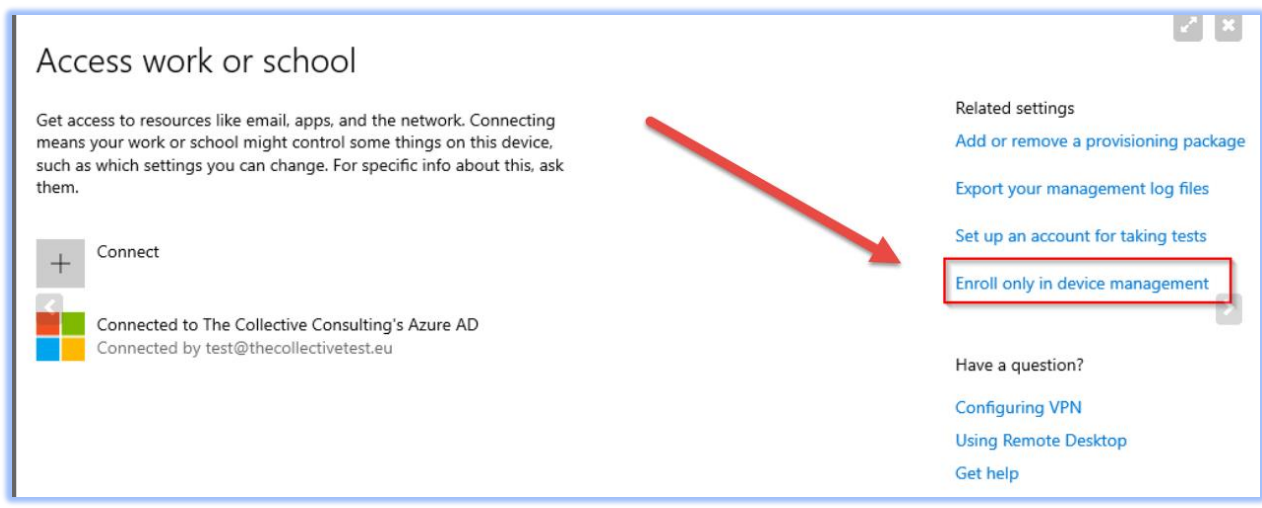

Once enrolled, you can also optionally install the Company Portal App from the Microsoft Store - <u>Company Portal - Microsoft Store Apps</u>.

The Company Portal will allow users to view available applications that have been made available to them for installation. Intune Administrations also have the option to automatically install/push applications to Azure AD Joined systems. If the applications have not been automatically pushed, they will be available to them using the Company Portal App.

## 5.4 Enroll Windows 10/11 - Personally Owned Devices into Intune

For a Windows BYOD (self-enrollment) you can Azure AD Register it into enroll into Intune:

You can install the Company Portal App from the devices app store to enroll into Intune (Azure AD Registered):

Azure AD join is really only for devices that are company owned where the entire device is used for work and only one account is used on the device. With **employee owned or contractor devices**, they will be logging into their device with their own account or personal identity but will use their Azure AD identity to access company resources. For this scenario, Azure AD registration is used.

When a device is Azure AD registered, it is possible to ensure the device meets your compliance requirements before accessing company resources. You can still send security policies to these AAD registered devices (e.g., require a passcode on the device) and will gain visibility of the device in your tenant.

#### **REGISTERING THROUGH THE COMPANY PORTAL APP**

Enrolling existing devices via the Company Portal app from the Microsoft Store is the **easiest** option for employees to Azure AD register their device. They can download the app and enroll using their Azure AD identity. <u>Company Portal - Microsoft Store Apps</u>

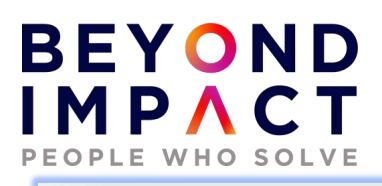

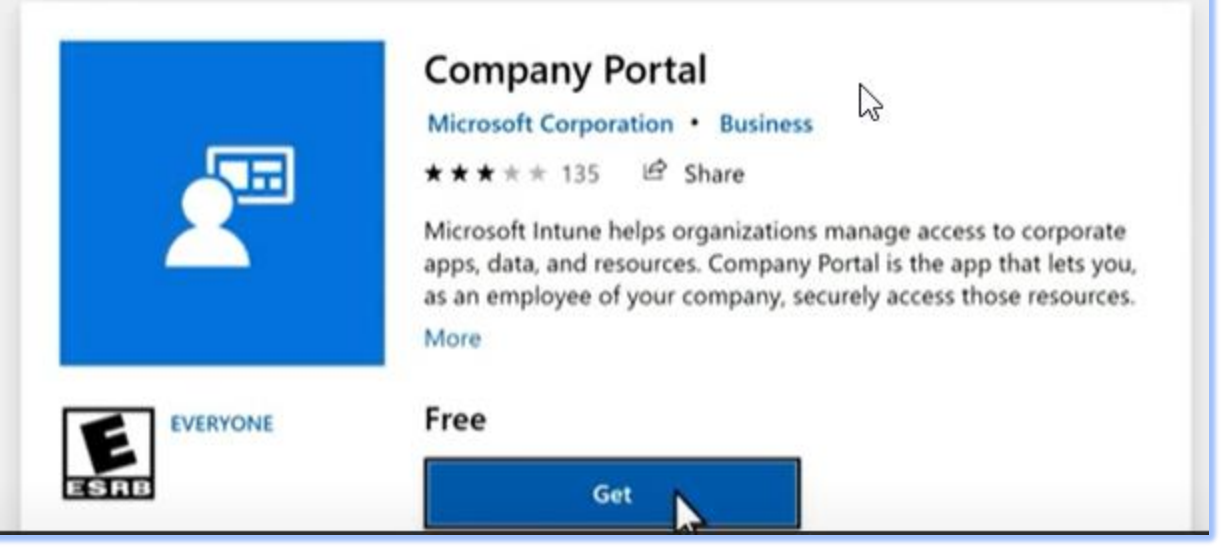

## Use this account everywhere on your device

Windows will remember your account and make it easier to sign in to apps and websites. You won't have to enter your password each time you access your organization's resources. You may need to allow them to manage certain settings on your device.

Allow my organization to manage my device

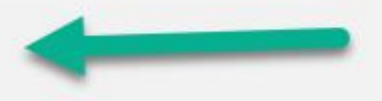

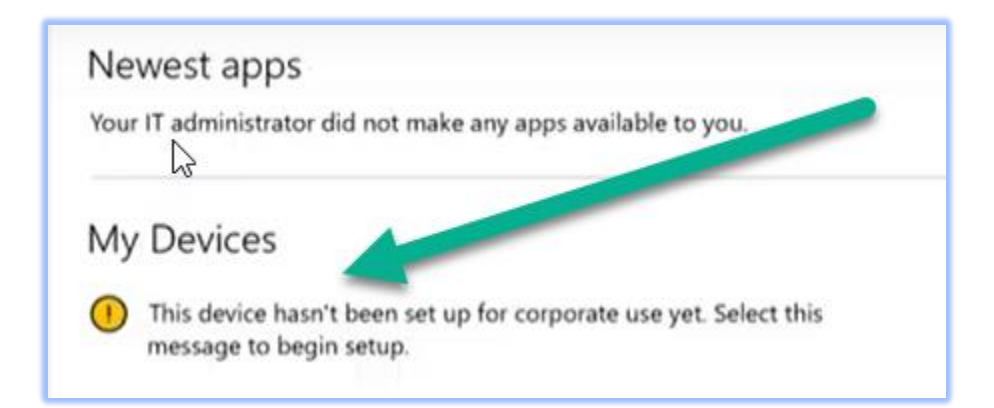

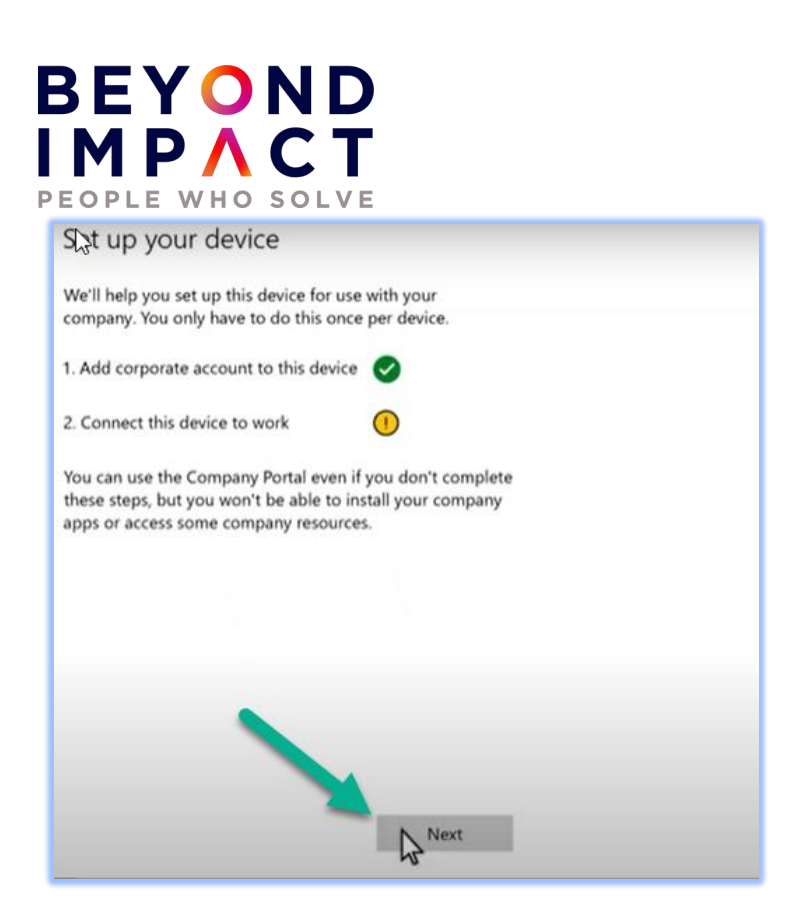

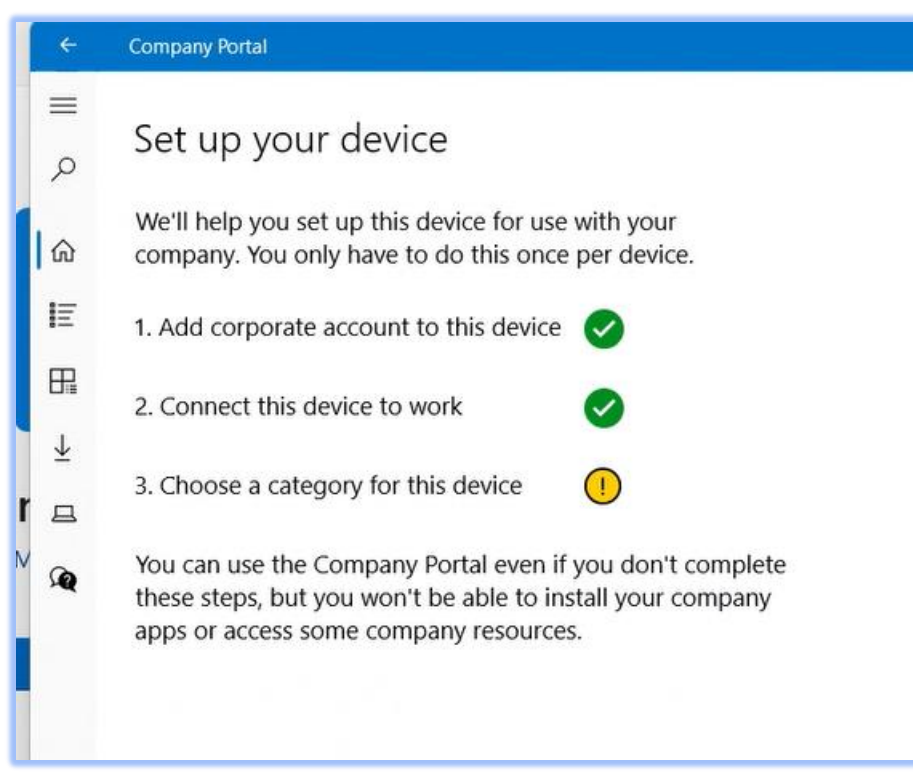

# BEYOND IMPACT

| Company Portal                                                                                                    |  |  |  |  |  |  |
|----------------------------------------------------------------------------------------------------|--|--|--|--|--|--|
| ≡ Beyond Impact                                                                                                    |  |  |  |  |  |  |
| Se .                                                                                                    |  |  |  |  |  |  |
| Choose the best category for this device                                                                                                    |  |  |  |  |  |  |
| This category helps your IT admin provide access to company resources for this device. After setting this category, you must contact your IT admin to change it. |  |  |  |  |  |  |
| C Laptop                                                                                                    |  |  |  |  |  |  |
| Desktop                                                                                                    |  |  |  |  |  |  |
| l Apple iPhone                                                                                                    |  |  |  |  |  |  |
| V O Apple iPad                                                                                                    |  |  |  |  |  |  |
| Android Device                                                                                                    |  |  |  |  |  |  |
|                                                                                                    |  |  |  |  |  |  |

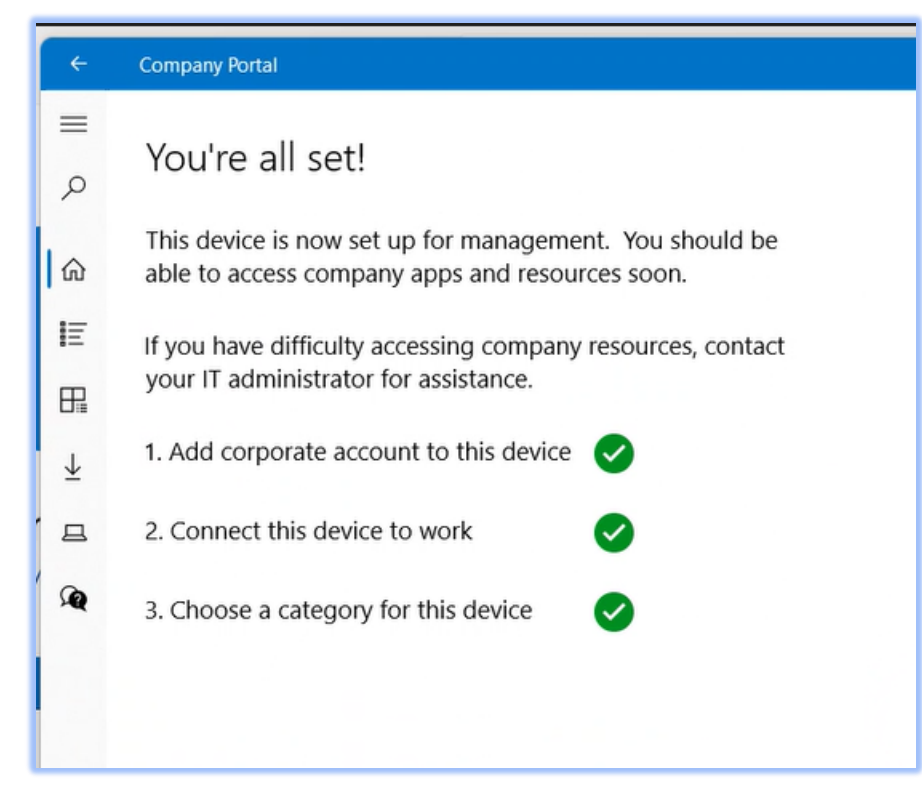

The churchoffice Windows 10 PC below was enrolled using the Company Portal App and is Azure AD Registered.

| P  | BEYO<br>MPA      | ND<br>CT<br>SOLVE |         |                |                     |              |      |
|----|------------------|-------------------|---------|----------------|---------------------|--------------|------|
|    | Name             | Enabled           | OS      | Version        | Join Type           | Owner        | MDM  |
|    | 🔲 🛄 churchoffice | 🥑 Yes 🛛 🚽         | Windows | 10.0.19041.630 | Azure AD registered | Kate Buckner | None |
| -1 |                  |                   |         |                |                     |              |      |

The STEVE-OFFICE Account was connected using "Join this device to Azure Active Directory.

| Name                  | Enabled | OS             | Version         | Join Type           | Owner         | MDM              | Compliant |
|-----------------------|---------|----------------|-----------------|---------------------|---------------|------------------|-----------|
| KATE-DESKTOP          | 🖉 Yes   | Windows        | 10.0.18363.1198 | Azure AD joined     | Kate Buckner  | Microsoft Intune | 🔮 Yes     |
| 🔲 🛄 Steve iPad        | 🖉 Yes   | IPad           | 12.4.8          | Azure AD registered | Steve Buckner | Microsoft Intune | 🔮 Yes     |
| STEVE-OFFICE          | 🛛 Yes   | Windows        | 10.0.19042.630  | Azure AD joined     | Steve Buckner | Microsoft Intune | 🛛 Yes     |
| 🔲 🛄 Joe_AndroidForWor | 🔮 Yes   | AndroidForWork | 9.0             | Azure AD registered | Joey          | Microsoft Intune | 🔮 Yes     |

## 5.5 Enroll iOS and Android Devices into Intune

#### ENROLLING THROUGH THE COMPANY PORTAL APP

Enrolling Android or iOS devices via the Company Portal app from the Google Play or Apple Store is the **easiest** option for employees. They can download the app and enroll using their Azure AD identity (see company portal steps above).

**BYOD** - After you have assigned user licenses, users can download the Intune Company Portal app from the App Store, and follow enrollment instructions in the app.

**Company Owned** - For organizations that buy devices for their users, Intune supports the following iOS/iPad iOS company-owned device enrollment methods:

- Apple's Automated Device Enrollment (ADE)
- Apple School Manager
- Apple Configurator Setup Assistant enrollment
- Apple Configurator direct enrollment